## Skapa projekt

Logga in på ditt SHL Självservice konto för att skapa ett projekt.

För att se en lista på alla tillgängliga produkter på SHL Självservice sidan, klicka på **Produktval**. Om du så önskar kan du även använda **Produktsök**. Du finner bade produktsök och produktval precis under SHL Talent Measurement loggan till vänster på sidan.

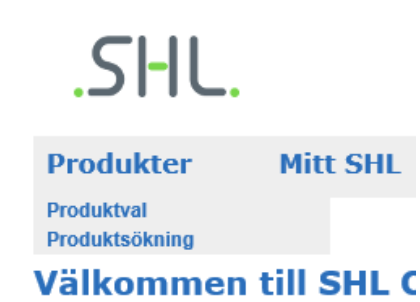

- Om du redan vet namnet på din produkt kan du söka efter den i sökrutan på höger sida under SHL loggan. Du kan även förfina din sökning genom att välja industri, språk, lösning eller produkttyp.
- Alla visade priser är per styck och utan moms. Beställer du från ett land som tillämpar moms och andra skatter kommer detta att automatiskt beräknas och läggas på den totala summan. Du kommer att se hela priset innan du går vidare och betalar beställningen.
- För att få utterligare information om produkten, klickar du på produktnamnet. Informationen är på engelska.
- Välj din produkt genom att välja det språk du vill testa kandidaten på. Klicka sedan på Lägg i varukorg. Du kan sedan välja att fortsätta lägga till fler produkter eller gå till Din varukorg.
- Innehållet i **Din varukorg** är synligt hela tiden på höger sida så att du ser allt du har beställt under hela processen.

När du är färdig med produktvalen, klicka **på Gå till varukorgen** för att se det du beställt. Du kan ångra produktval som du inte längre vill ha genom att klicka på **Ta bort** vid produkten. Du kan ochså välja att betala för Byråservice (som debiteras per kandidat) där vårt Byråservice team understödjer ditt projekt med en rad olika tjänster.

Om du är nöjd med ditt val, klicka på **Fortsätt** tills du kommer till de fält där du kan fylla i dina projekt detaljer.

Du behöver:

- Skapa ett projektnamn
- välja normgrupper
- fylla i det sista svarsdatumet du vill ha för dina kandidater
- Välja om du ska sända påminnelse e- post.
- Utse rapportmottagarna.

Vid varje steg kan du klicka på 🕐 ikonen för att få mer information och ledning på varje del.

Klicka på **Fortsätt** för att fylla i kandidatens detaljer och för att återigen utforma dina projektdetaljer. Den sista sidan visar **Projektsammanställning** och det **Totala priset** som nu inkluderar moms (om tillämpligt)

#### Ändra information under tiden du sätter upp projektet

Om du önskar göra ändringar till ditt projekt i detta skede, klicka på den relevanta rubriken och uppdatera informationen. Vänligen notera att du måste göra ändringarna **innan** du fullför betalning.

| Projektuppgifter | Projektkandidater |  | E- post till kandidaten | • | Projektsammanställning |
|------------------|-------------------|--|-------------------------|---|------------------------|
|------------------|-------------------|--|-------------------------|---|------------------------|

#### När en beställning har genomförts, kommer systemet att automatiskt skapa din bedömning och skicka länkar till dina kandidater. Bedömningarna kan inte ändras efter denna punkt.

Du har möjlighet att lägga till produkter till ett existerande projekt i samband med att du bjuder in ytterligare en kandidat till att genomföra bedömningar. Du kan också lägga till ytterligare rapporter till de produkter du har valt. Dessa rapporter kommer att genereras direkt i det fall kandidaten redan har gjort bedömningarna.

### Övervaka ditt existerande projekt

Vänligen gå till Mitt SHL och välj Mina Projekt för att:

- Övervaka din kandidats framsteg.
- Uppdatera och ändra kandidatdetaljer (detta går fram till det att kandidaten har påbörjat en bedömning)
- Skicka e- post på nytt
- Få tillgång till rapporter och resultat
- Lägga till ytterligare produkter och rapporter
- Flytta kandidater till övervakad del av färdighetstest i det fall man använder flerstegs projekt.
- Klona en existerande order, för att lägga till mer kandidater.

Vänligen notera att alla projekt, ytterligare produkter och rapporter skall beställas av dig eller dina anställda. SHL anställda får inte under några som helst omständigheter beställa å era vägnar eller på er önskan.

# SHL.

Produkter

Mitt SHL

Produktval Produktsökning

### Välkommen till SHL C

Tör att uppdatera din personliga information, vänligen välj Min Profil.

Besök gärna <u>Självservice Hjälp</u> för att se en utförlig lista på FAQ's och för att söka i vår databas för att få hjälp med en specifik fråga.